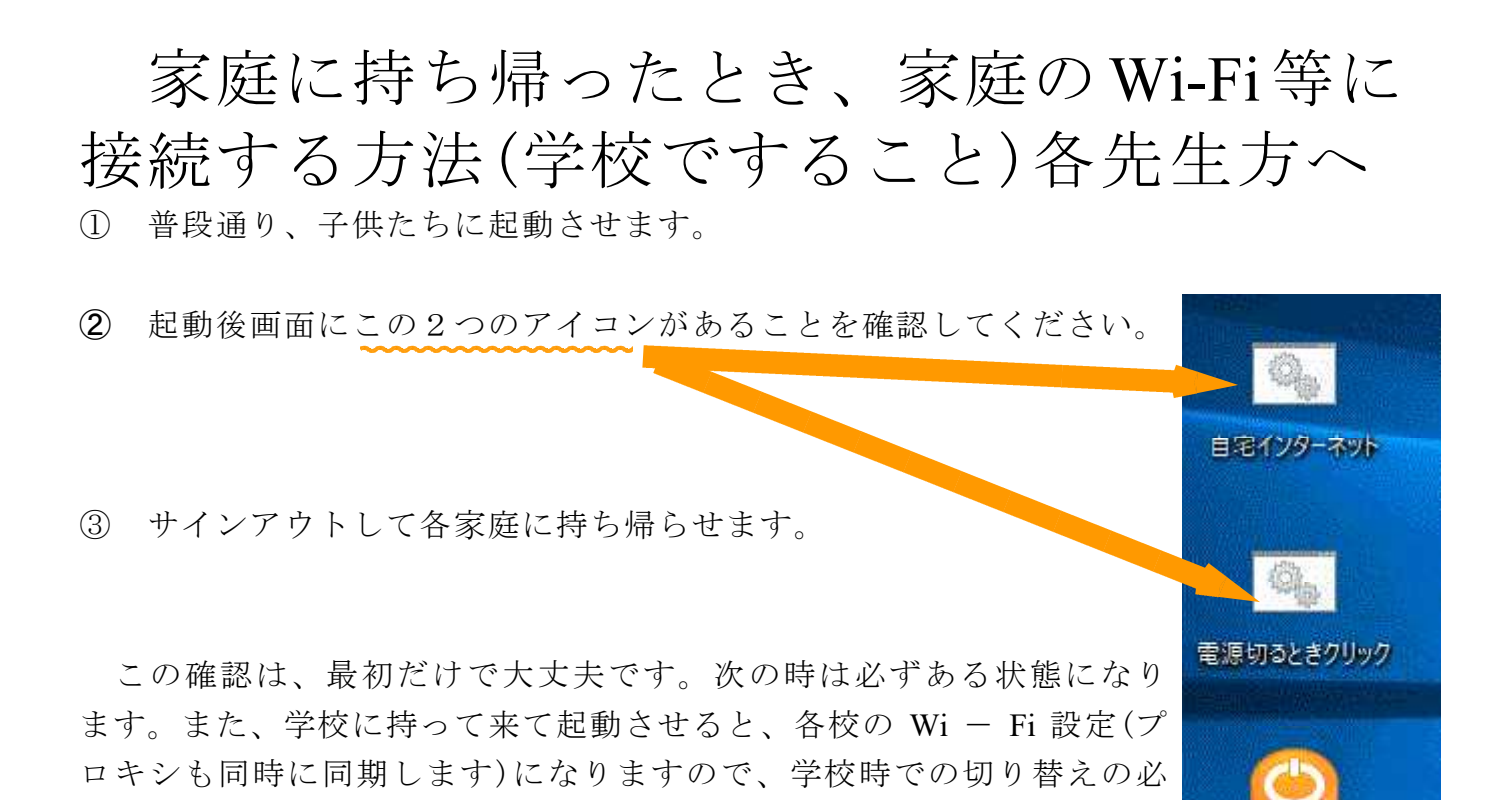

電源(でんげん)

要がありません。

【保護者配布用】

令和3年7月

## 家庭に持ち帰ったとき、家庭のWi-Fi等に 接続する方法 <sup>射水市教育委員会</sup>

学校への登校が不可能になり各家庭で Teams 等でオンライン授業をする際、家庭の Wi-Fi 等に接続する必要があります。設定する際は、必ず家の人と一緒に行ってください。

家庭に Wi-Fi 等のインターネット回線環境がない場合は市からモバイルルーターが貸し 出されます。そのときは、次の設定をする必要がありません。モバイルルーターに関する 貸出規約や設定は、別紙を参照してください。

通常どおり、起動させます。SKYMENUやSKYMENUクラスに入る必要はありません。

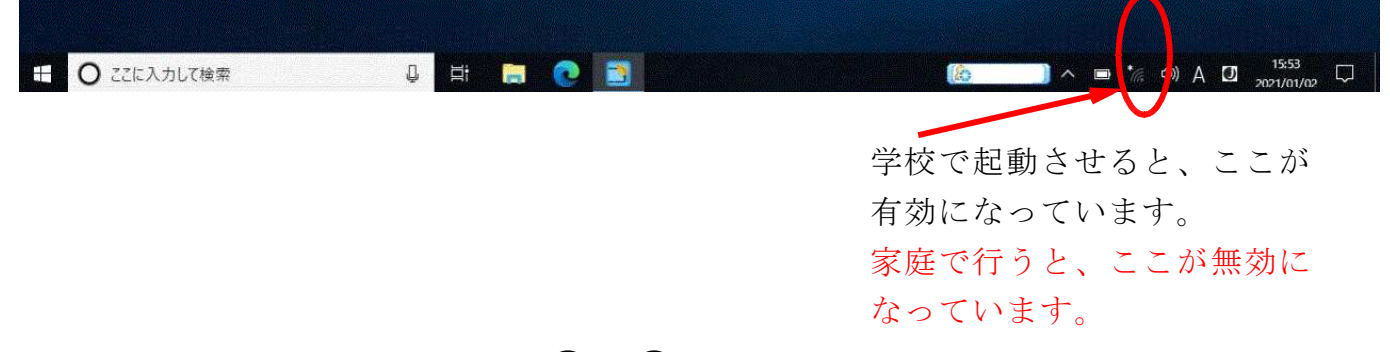

② 無線 LAN を有効にするために (A) か (B) のどちらかの方法をとってください。

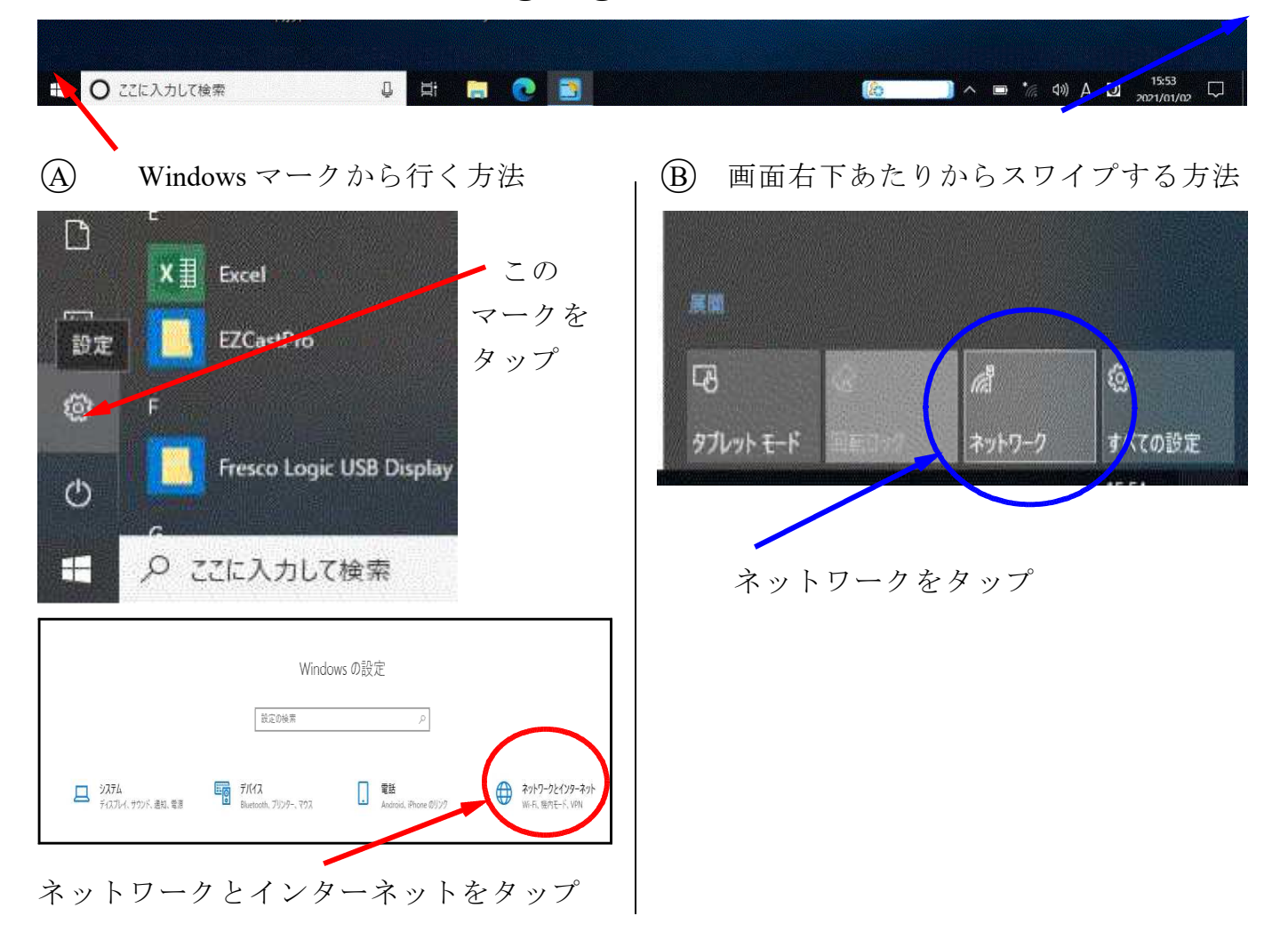

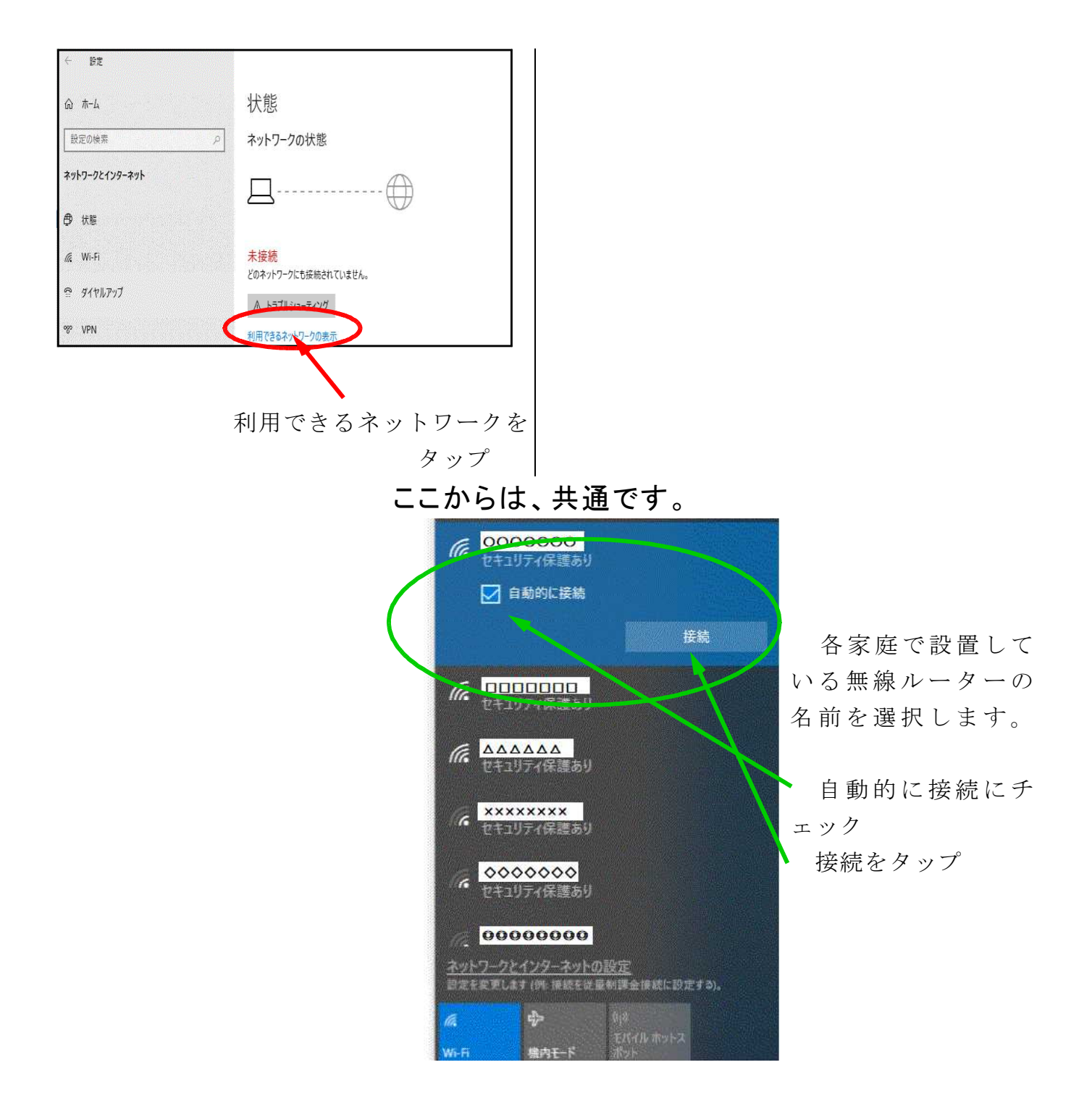

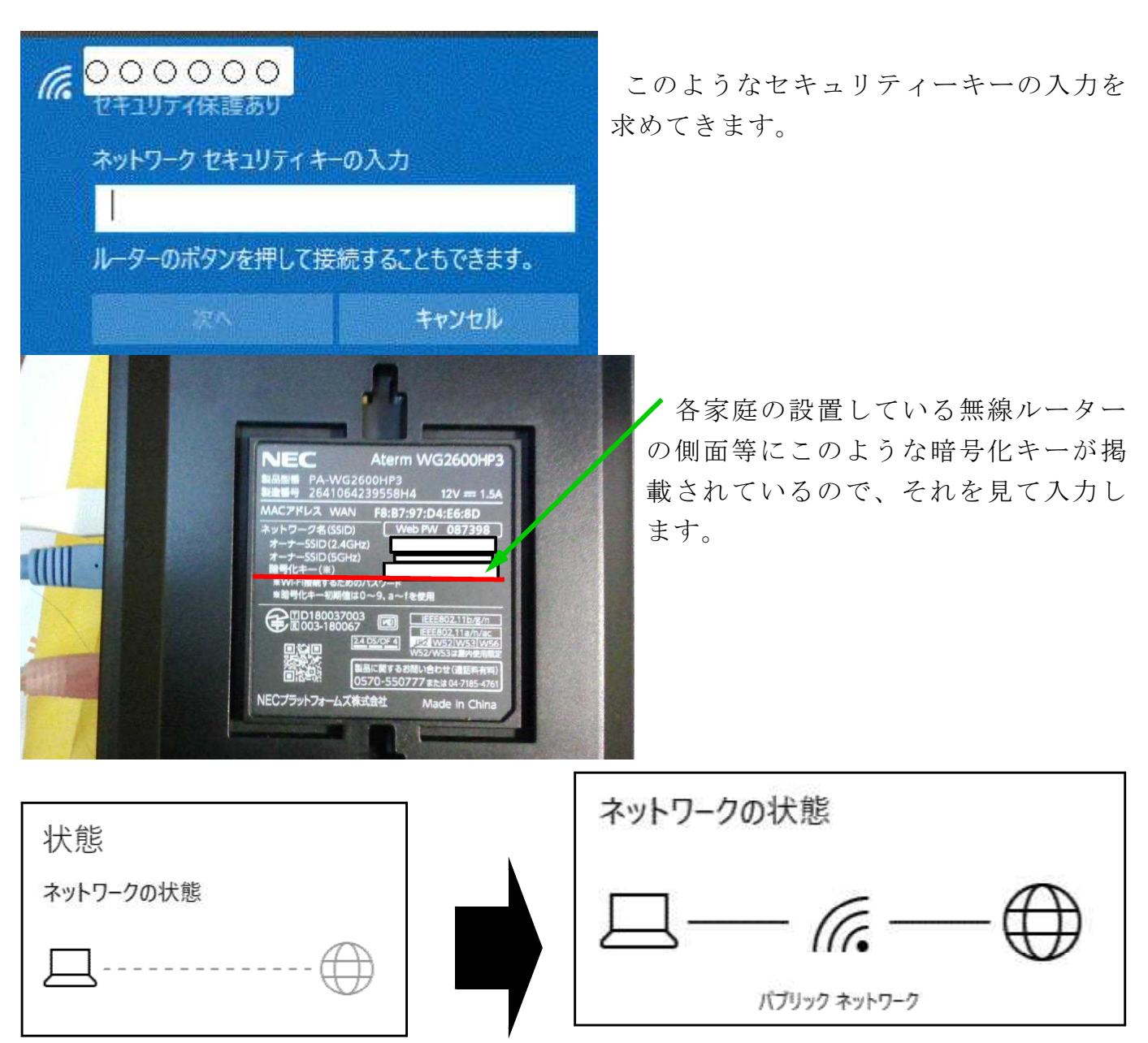

しばらく待って、ネットワークの状態が右上の図のようになったら、無線ルーターとの 接続ができた証拠です。この設定は、無線ルーターの機種によって、QR コードによるテ ザリングや一発ボタン設定などでも行うことができます。

☆プロキシ設定について

③ この後、Google や Y!(Yahoo!)にアクセスしてみてください。表示されていたら「自 宅インターネット」が自動的に作動してプロキシの設定がされた証拠です。

自宅インターネット

電源切るときクリック

副原(でんげん)

ここで、Google や Y! (Yahoo!)が表示されなかった場合は、「自宅インターネ ット」のアイコンをタップもしくは、ダブルクリックしてください。白枠で 黒いウインドウ『コマンドプロント』が起動し、自動的に閉じます。その後 Google や Y! (Yahoo!)にアクセスして、表示されるか確認してください。表示 されれば、プロキシが設定された証拠です。

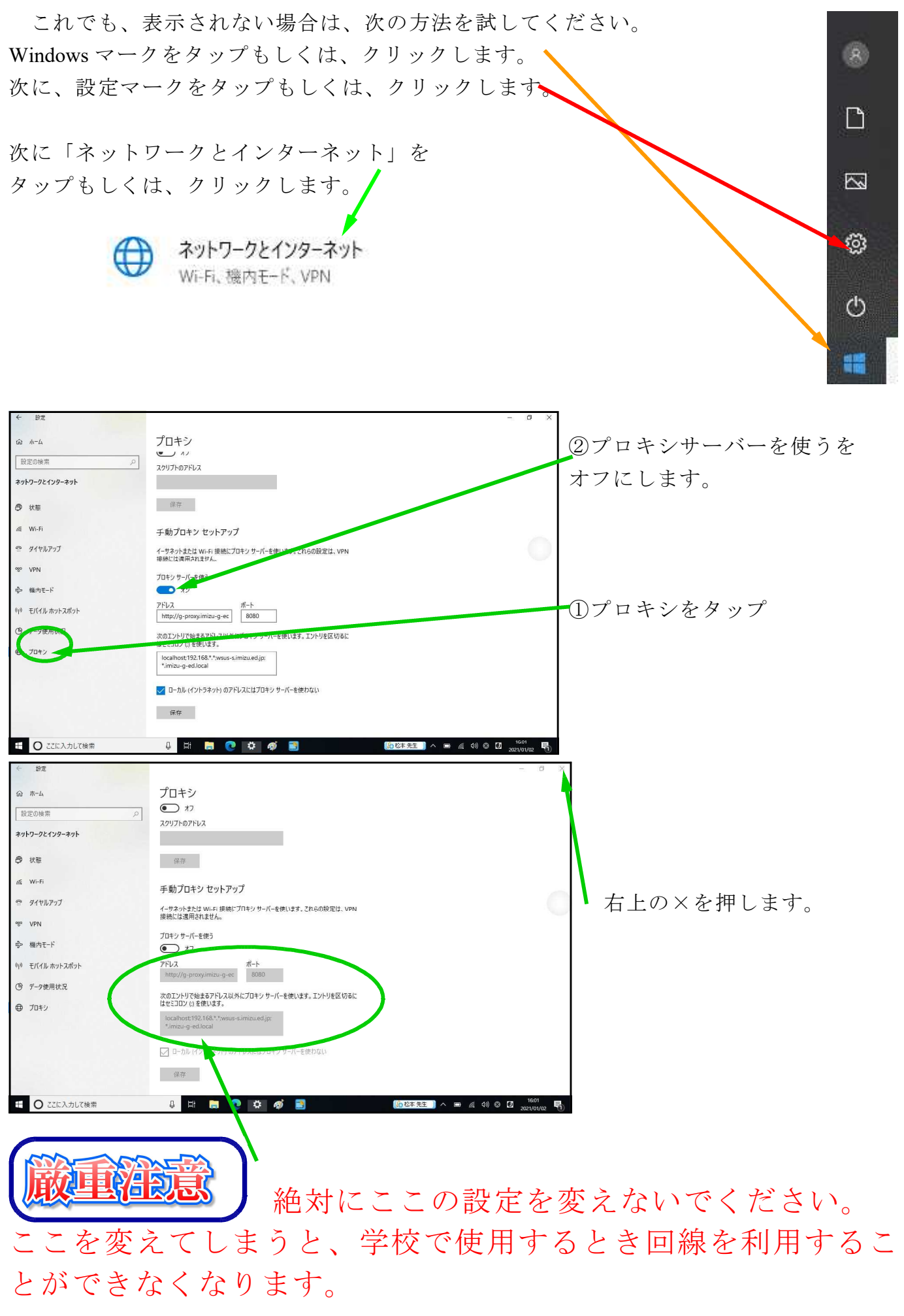

無線ルーターに接続する場合、無線ルーターに一度に接続できる個数が決まっている場合があります。特に、小型のものは、一度に接続できる個数が1~2の場合があります。 接続限界個数を越えて接続しようとすると「接続できたのに、突然切れた」ということが 起きますので注意してください。

家に無線ルーターはないけれど有線ブロードバンドや有線ルーターはあるという家庭 は、有線LANと <u>USB LANアダプター</u>が必要となります。 本機は有線LAN接続のLANポートがありません。

お手数ですが、必要なご家庭の方は USB LANアダプター を家電量販店等で購入し用意してください。

有線ブロードバンドや有線ルーターと本機をこのように接続してください。

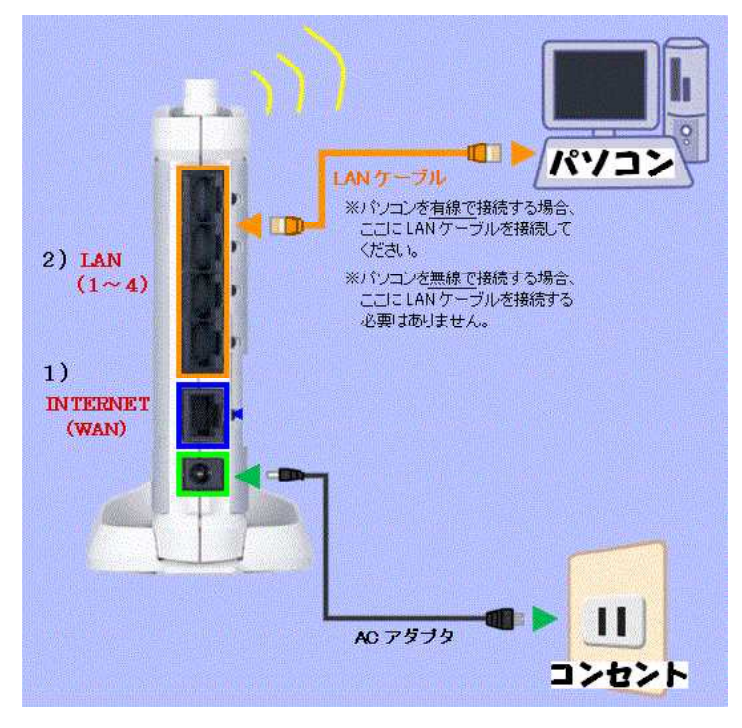

(各家庭に設置している有線ブロードバン ドや有線ルーターの説明書を見てくださ い。その有線ブロードバンドや有線ルー ターによって、LANを接続する場所が 異なります。)

その後、☆のプロキシの設定を行ってく ださい。

Microsoft Edge や InternetExplorer を起動させ、Google や Y!に接続し表示されれば家庭で本機のネット使用が可能になった証拠です。

各家庭で本機の利用を終了する際は、「電源切るときクリック」のアイコン をタップもしくはダブルクリックしてください。終了のメッセージがコマン ドプロントに表示されて、電源が切れます。

各家庭で再び起動したい場合は、いつものように起動すると設定した Wi – Fi 環境に入っていきます。2回目以降からは、Wi – Fi 設定をする必要はあり ません。

電源を切って、学校に持って来て起動させると自動的に学校の設定になり ますので、設定を変更する必要はありません。

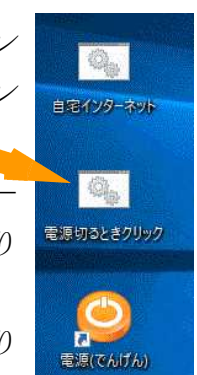

家庭でネットができるからといって本機を使用し てのSNS悪用や学習に必要のないソフト・アプリ 等のインストール、学習に必要のないサイトの閲 覧はしないでください。詳しくは、「タブレット活用 のルール」に従ってください。

守られない場合は、本機の取り上げまたは弁 償となることがあります。